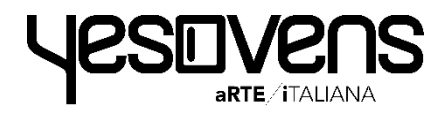

## Instructions Manual **DIGITALS** Ovens

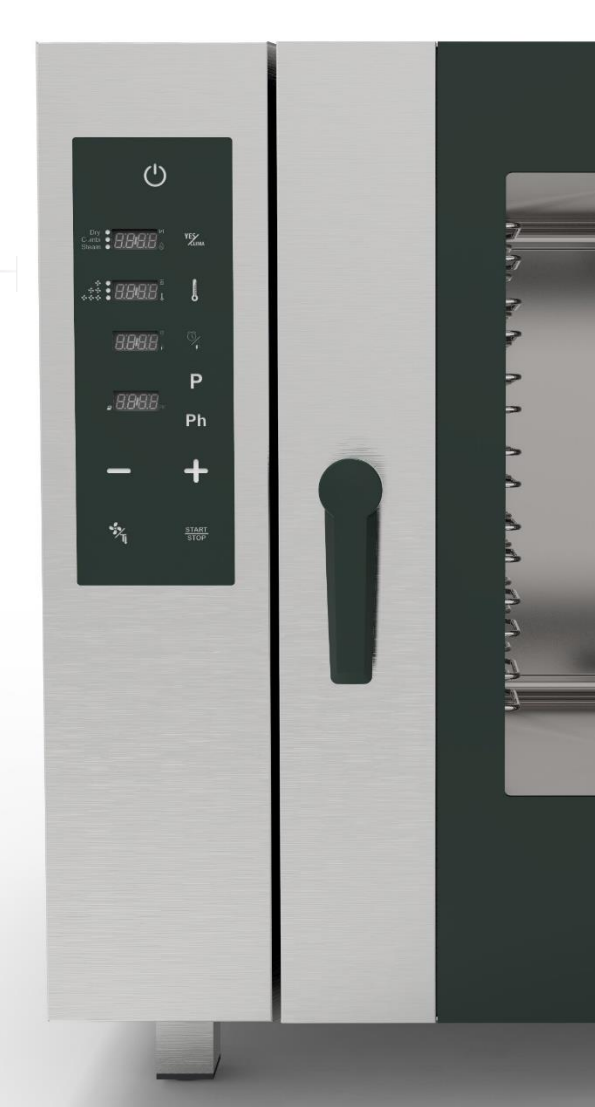

#### www.yesovens.it

| TIPS AND TRICKS                            | P. 4  |      |
|--------------------------------------------|-------|------|
| KEY ICONS FUNCTION                         | P. 5  | mood |
| OTHER ICONS FUNCTION                       | P. 7  |      |
| PREHEATING                                 | P. 8  |      |
| COOKING MODE SETTING                       | P. 9  |      |
| YESCLIMA SETTING                           | P.10  |      |
| SCS SMART CHIMNEY SYSTEM                   | P.11  |      |
| TEMPERATURE SETTING                        | P.12  | 22   |
| TIME SETTING                               | P.13  | -    |
| CORE PROBE SETTING                         | P.14  | 111  |
| FAN VENTILATION SETTING AND PULSE FUNCTION | P.15  |      |
| MANUAL HUMIDITY SUPPLY FUNCTION            | P.17  |      |
| PROGRAMMED MODE                            | P.18  |      |
| COOL DOWN FUNCTION                         | P. 23 |      |
| AUTOMATIC WASHING PROGRAMS                 | P. 24 |      |
| ALARMS AND WARNING                         | P. 50 |      |

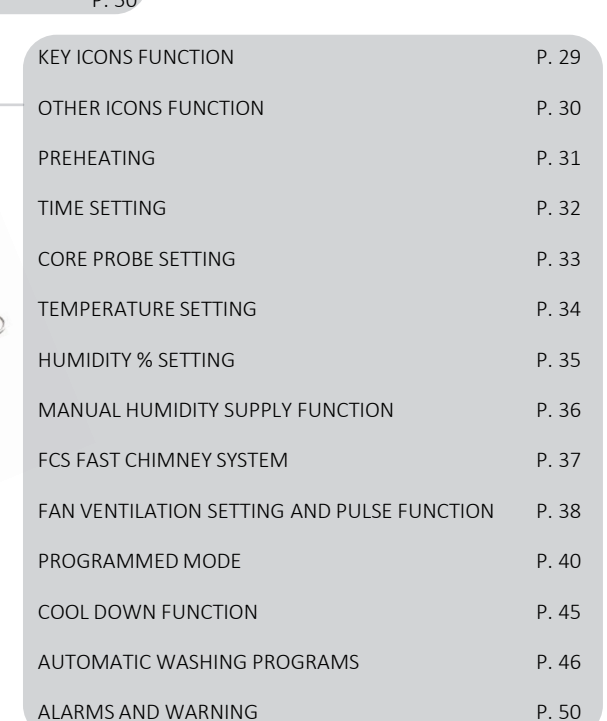

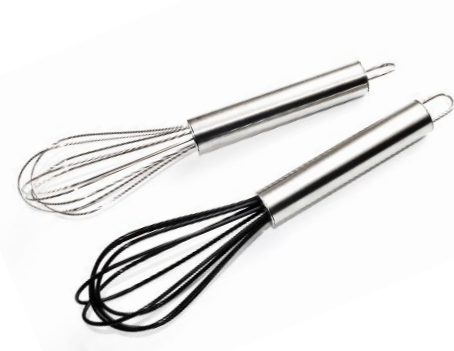

taos.

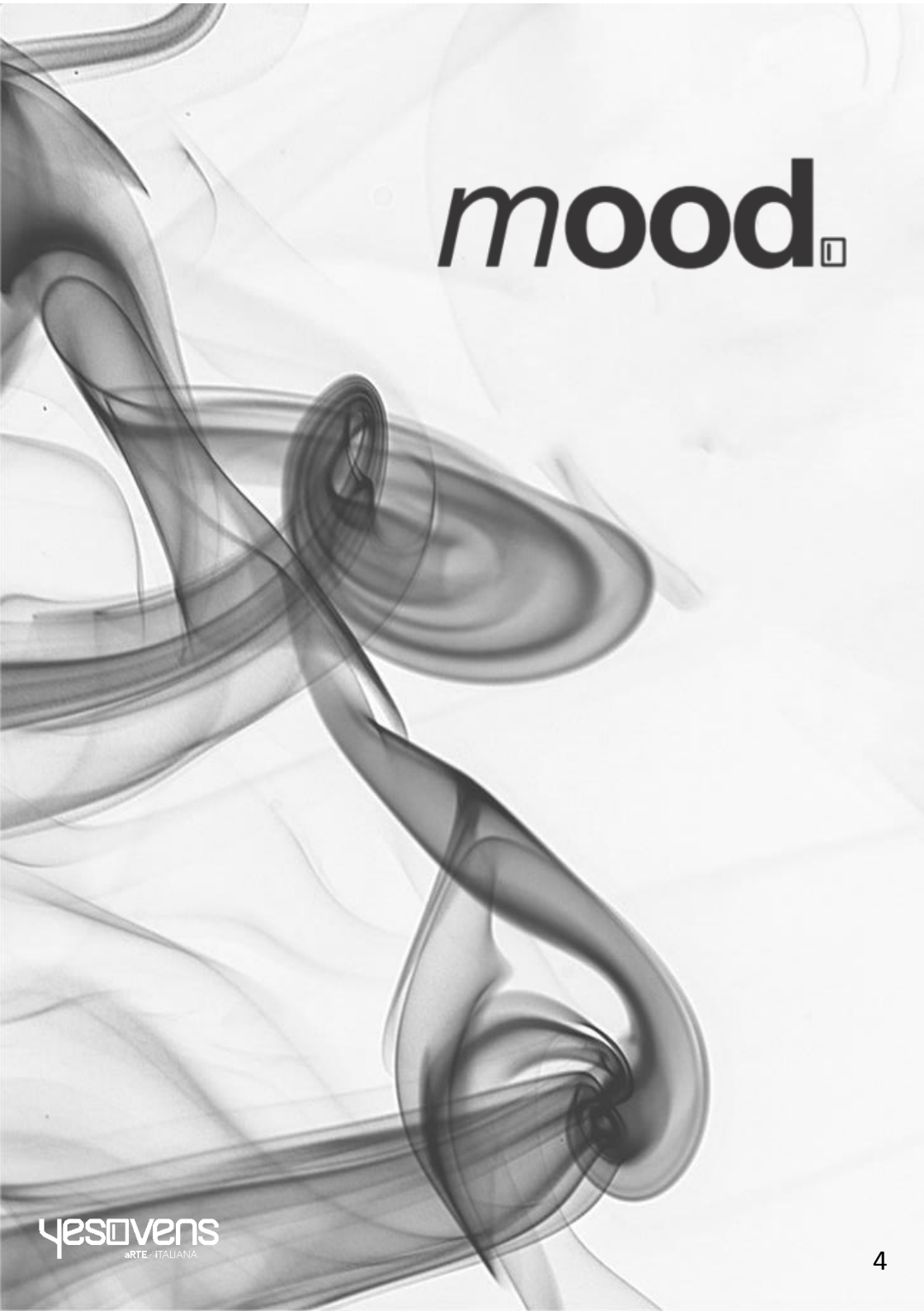

#### **KEY ICONS FUNCTIONS**

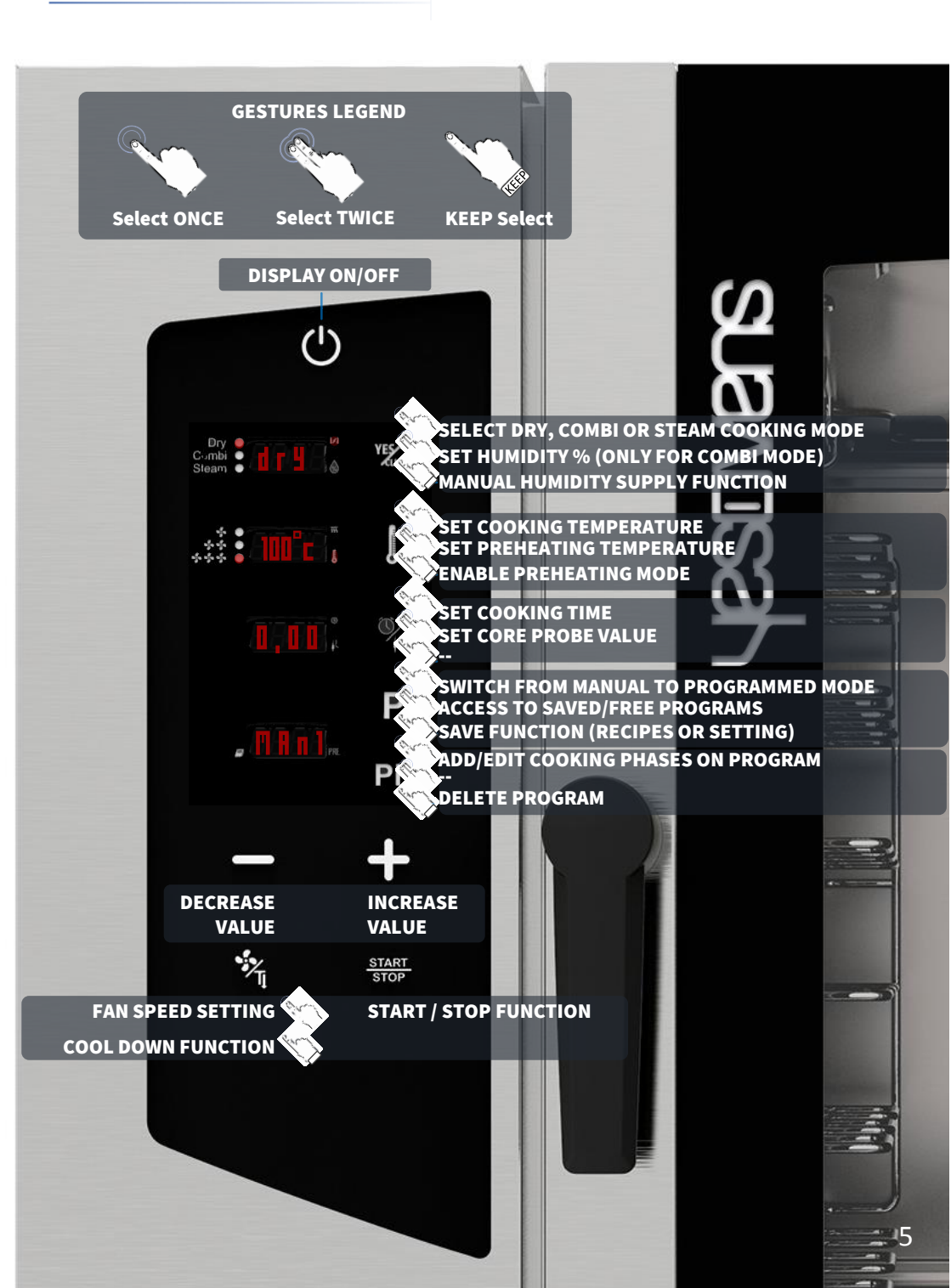

- When something is flashing you have 15 sec for modify the selection, modify your desired value and then remember to confirm it pressing the associated icon, after 15 sec of flashing the value will confirm automatically
- When the display is flashing you can modify the value
- In every COOKING MODE chosen, you can use the MANUAL HUMIDITY SUPPLY function keeping selected the icon YESCLIMA
- If you don't use the oven for 15 minutes, the displlay goes automatically on the Stand-By status
- It is also possible to change the oven unit temperature from Celsius to Fahrenheit: from the stand-by status keep touch icon PHASES (Ph), select you desired value with *MINUS/PLUS* icons and confirm it keep selecting the icon PHASES (Ph) until the acoustic signal

#### **OTHERS ICONS FUNCTIONS**

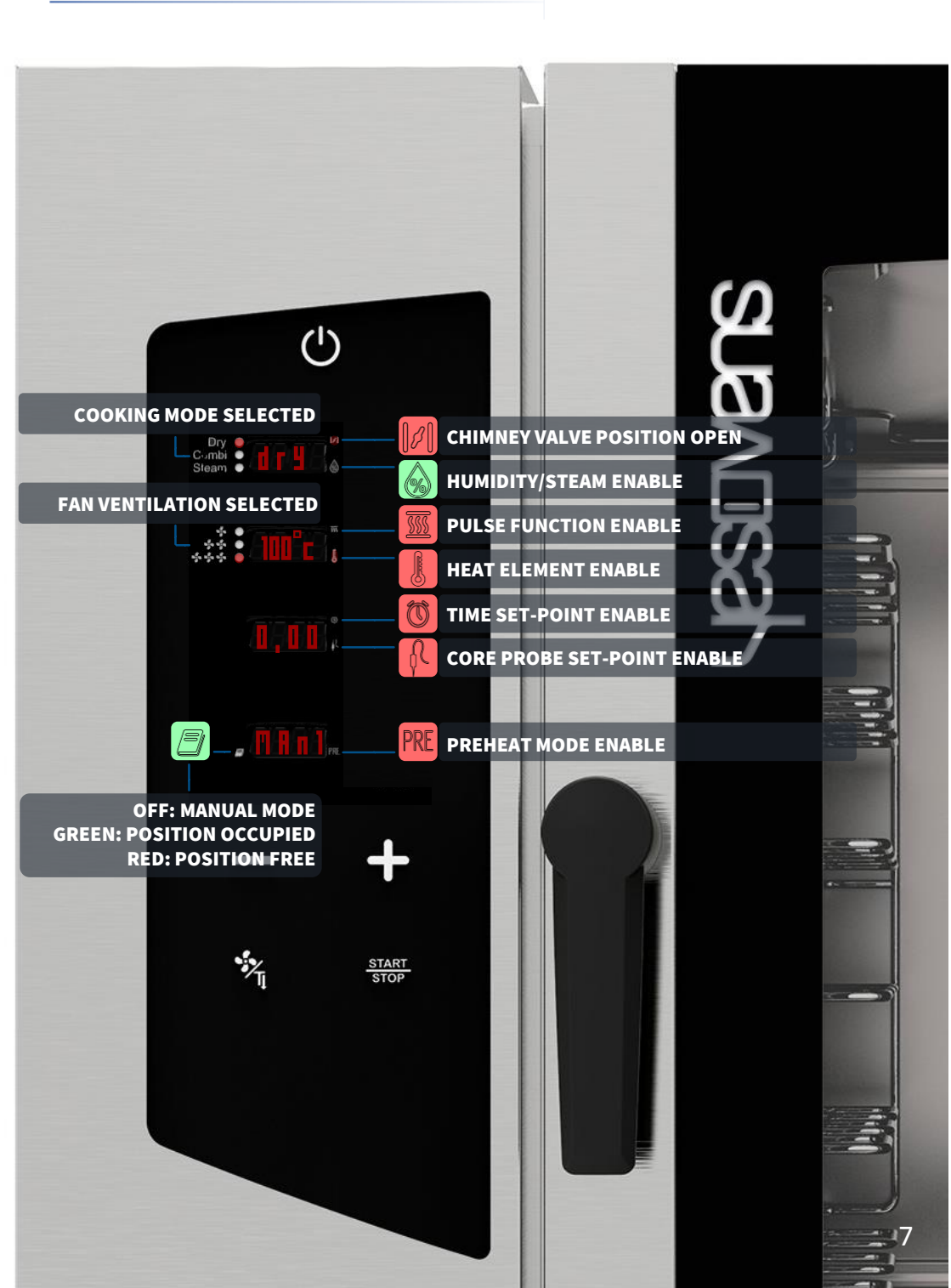

#### **TURNING ON PREHEAT MODE**

- Select the icon ON: the display shows you the default parameters
- Keep touch the icon TEMPERATURE: the icon PRE becomes red and the function is enable (display 4)

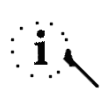

1

•

i

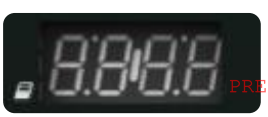

*PREHEAT* function is optional and it is possible not to use it. YESOVENS suggests the use of this function to considerably improve the cooking performances.

- The preheating reachs automatically 50°c more than your *TEMPERATURE* selected in the cooking process. If the proposed value is not enough, and you desire to change it, when the function is enable select twice the icon *TEMPERATURE*
- TEMPERATURE value flashes (display 2)
- When flashing, set your desired value
  with *MINUS/PLUS* icons
- Confirm the selection with icon *TEMPERATURE.*

Keep touch the icon TEMPERATURE again if you desire to disable the PREHEAT function

When the icon PRE becomes red the function is enabled, when is switch off the function is disable

When you have selected all your parameters and will launch the cooking process, the display 3 shows you the word PRE, wait till the display shows you the word END (with the signal acustic as well), then you can open the door and insert the food product

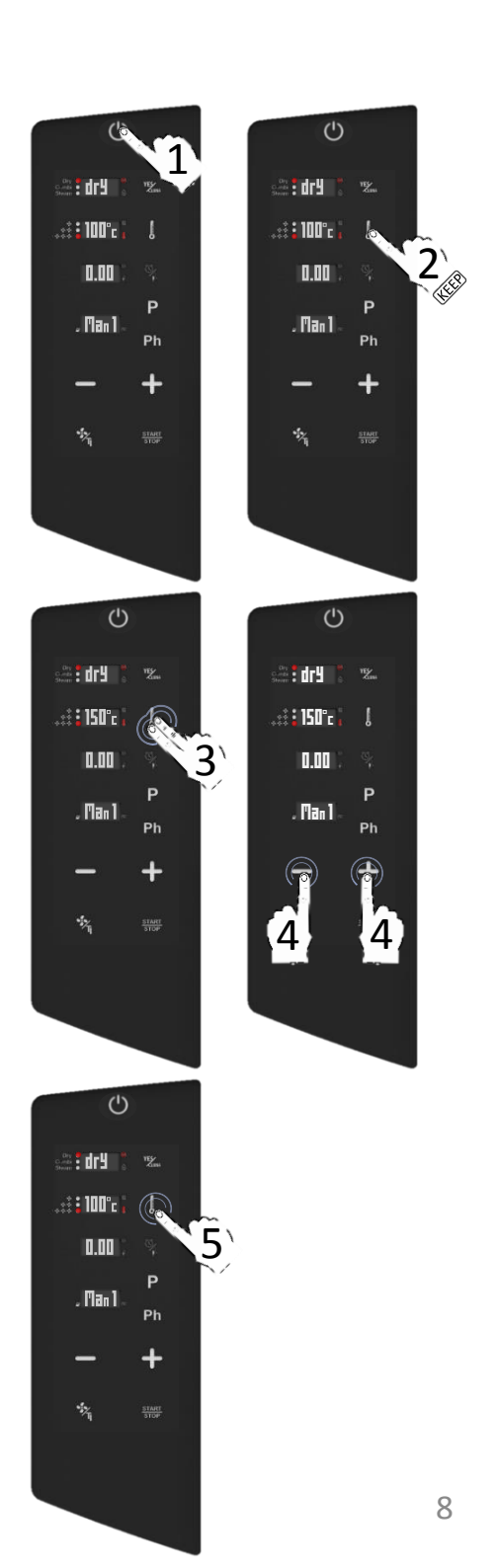

#### COOKING MODE SETTING

- Select the icon ON: the display shows you the default parameters
- □ Select once the icon YESCLIMA: the default value flashes
- $^{\square}$  When flashing, set your desidered COOKING MODE with MINUS/PLUS icons
- Confirm the selection with icon **YESCLIMA**
- $\hfill \square$  Proceed with the other cooking process parameters.

#### Dry air convection

The cooking takes place in a dry chamber where humidity is forcibly and fast removed. Ideal for high-temperature preparations or to the create optimal conditions to grill, gratin, fry, brown. Essential for drying.

#### Mix-combi

The cooking takes place in a dry chamber where humidity is added. The combination of these elements empowers the thermal transfer, which takes place faster.

Ideal to avoid weight losses, organoleptic preserving properties and increasing the quality of the final result of the cooking. Suggested for meat, fish and also for doughs and frozen products.

#### Steam

The cooking takes place in a steam-saturated chamber where the conditions of traditional boiling cooking are reproduced, but preserving from the loss of nutrients.

| MODE                                 | DRY                         | COMBI                                                | STEAM                         |
|--------------------------------------|-----------------------------|------------------------------------------------------|-------------------------------|
| COOKING TYPE                         | DRY CONVECTION              | DRY CONVECTION MIXED<br>WITH HUMIDITY                | STEAM                         |
| TEMPERATURE RANGE THAT CAN<br>BE SET | 30°c <> 280°c               | 30°c <> 280°c                                        | 50°c <> 130°c                 |
| HUMIDITY RANGE THAT CAN BE<br>SET    | 0%<br>CANNOT BE<br>MODIFIED | 50% DEFAULT<br>CAN BE MODIFIED<br>BETWEEN 0% TO 100% | 100%<br>CANNOT BE<br>MODIFIED |
| CHIMNEY VALVE POSITION               | OPEN                        | AUTOMATIC BASED ON<br>THE HUMIDITY DURING<br>COOKING | CLOSE                         |

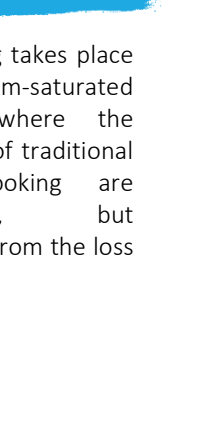

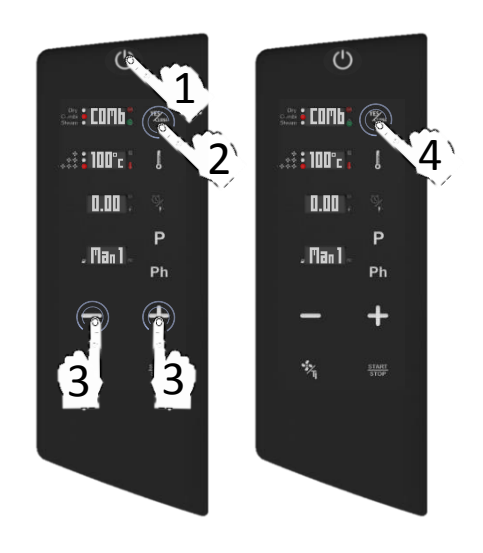

#### COOKING MODE SETTING: YESCLIMA SETTING

- Select the icon ON: the display shows you the default parameters
- □ Touch the icon *YESCLIMA*: the default value flashes
- When flashing, set COMBI COOKING MODE with *MINUS/PLUS* icons
- Confirm the selection with icon *YESCLIMA*.

- Select twice the icon YESCLIMA: the display shows you the default humidity percentuage (50%)
- If the proposed value is not enough, and you desire to change it, when the value is flashing set your desired new value with MINUS/PLUS icons
- Confirm the selection with icon YESCLIMA
- Proceed with the other cooking process parameters.

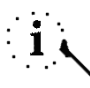

In every COOKING MODE chosen, you can use the *MANUAL HUMIDITY SUPPLY* function, keeping selected the icon *YESCLIMA:* the oven produce instantly 30" of directly humidification

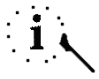

In the STEAM COMBI MODE could appear the message WAIT: it means that the steam is not available yet, because the oven is reaching the correct temperature for steam

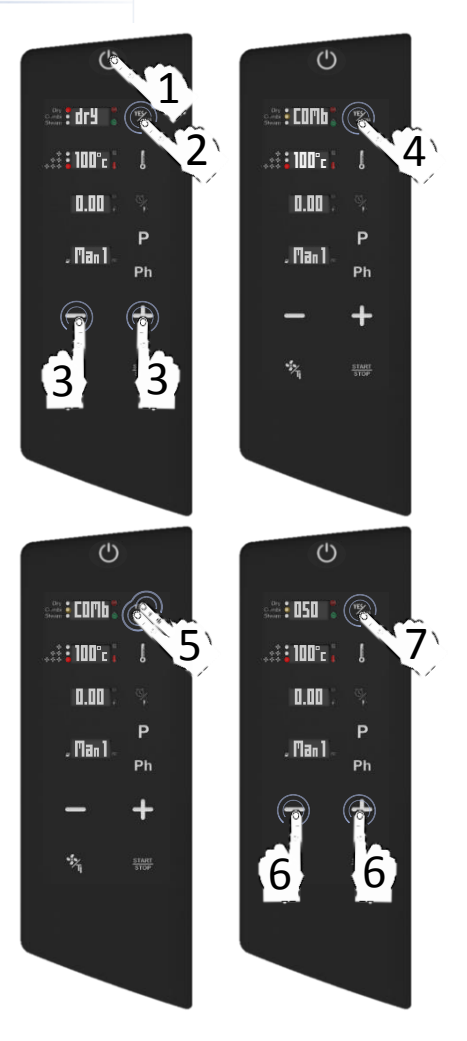

#### FORCED REMOVAL OF HUMIDITY: AUTOMATIC SMART CHIMNEY SYSTEM (SCS TECHNNOLOGY)

- □ The Automatic Smart Chimney System (SCS) is made for the humidity forced extraction, thanks to the SCS Technology all the process is totally automatic and will ensure a total and precise control of the cooking process. The extraction, for each cooking mode work:
- DRY cooking mode: the chimney valve position is open, you cannot modify it
- □ STEAM cooking mode: the chimney valve position is close, you cannot modify it
- COMBI cooking mode: the chimney valve position change by your humidity % selected, AUTOMATICALLY it change the angle inclination of opening as the graphic below

50 %

HUMIDITY % SELECTED

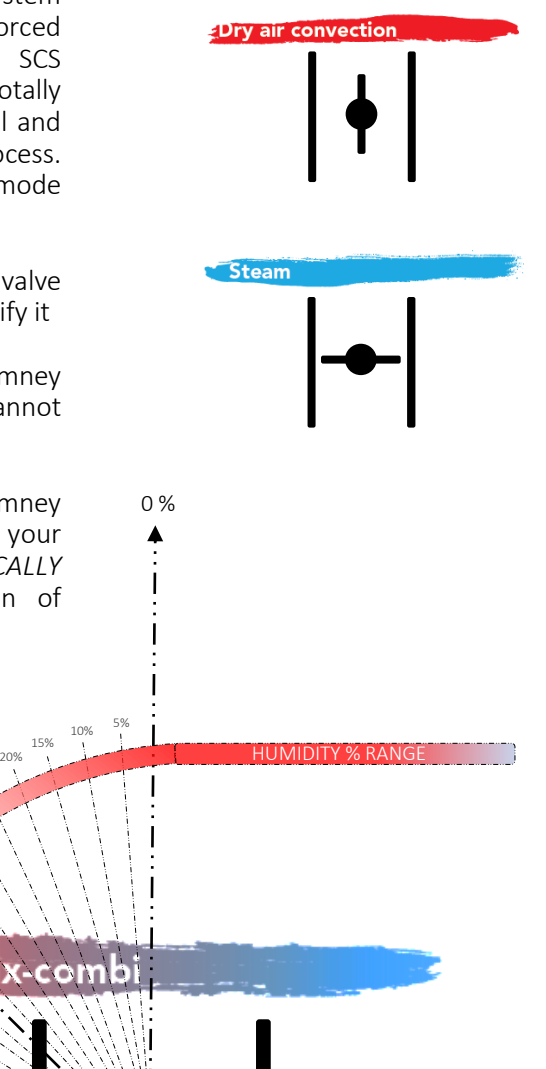

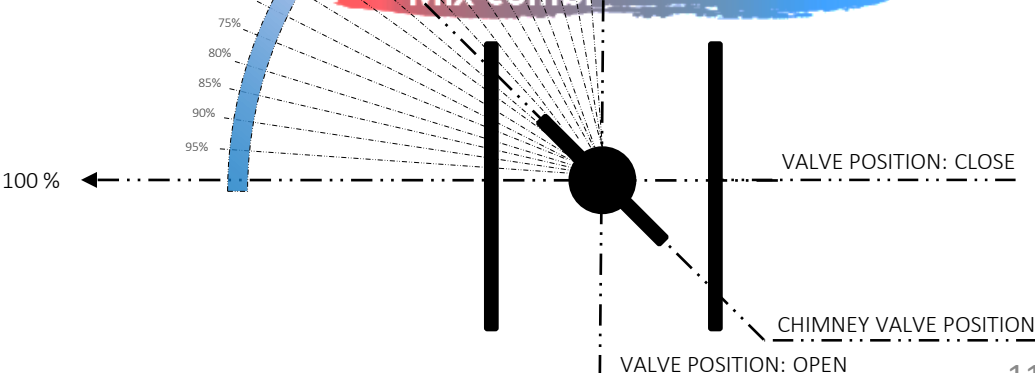

15%

#### **TEMPERATURE SETTING**

- Select once the icon TEMPERATURE: when the value is flashing set your desired new value with MINUS/PLUS icons
- Confirm the selection with icon *TEMPERATURE*
- Proceed with the other cooking process parameters.

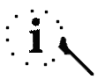

Select once the MINUS/PLUS icons if you desire precision. Keep touch the *MINUS/PLUS* icons if you desire to increase the modification speed

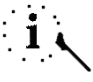

It is also possible to modify the parameter during cooking

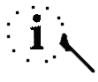

The value range is between 30°c and 280°c for *DRY* e *COMBI COOKING MODE*, and between 50°c and 130°c for *STEAM COOKING MODE* 

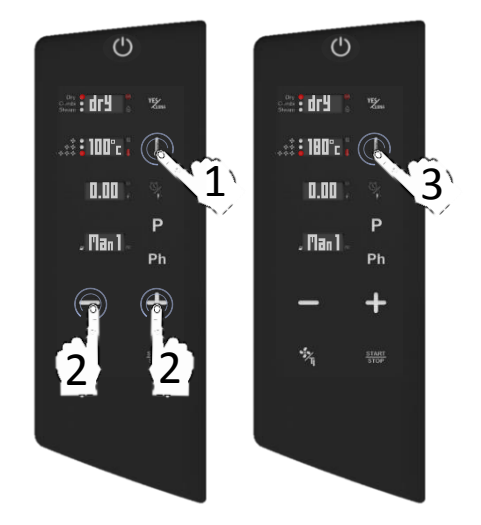

#### TIME COOKING MODE SETTING

- Select once the icon TIME/CORE PROBE: when the value is flashing set your desired value with MINUS/PLUS icons
- Confirm the selection with icon *TIME/CORE PROBE*
- Proceed with the other cooking process parameters.

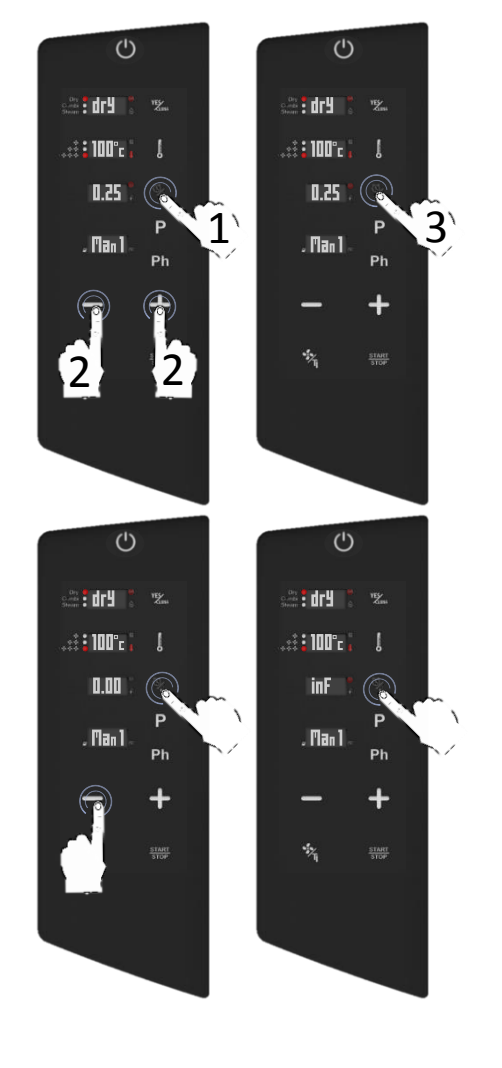

### i

Select once the MINUS/PLUS icons if you desire precision. Keep touch the *MINUS/PLUS* icons if you desire to increase the modification speed

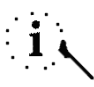

It is also possible to set the parameter *TIMELESS* (showed *INF* in the display). The *INF* parameter is before 0.00, for select it when the value is flashing touch once the MINUS icon and confirm it with TIME/CORE PROBE icon

#### CORE PROBE COOKING MODE SETTING

- Select twice the icon TIME/CORE PROBE: when the value is flashing set your desired value with MINUS/PLUS icons
- Confirm the selection with icon *TIME/CORE PROBE*
- Proceed with the other cooking process parameters.

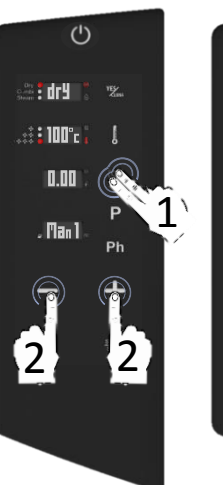

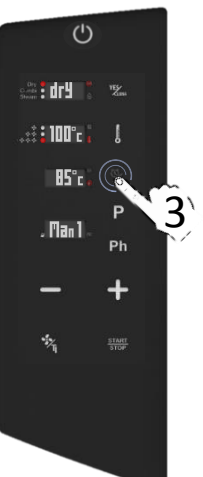

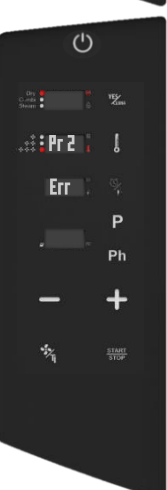

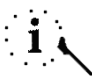

Select once the MINUS/PLUS icons if you desire precision. Keep touch the *MINUS/PLUS* icons if you desire to increase the modification speed

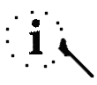

The value range is between 30°c and 130°c

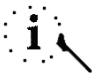

Select twice the icon *TIME/CORE PROBE* for switch back to the *TEMPERATURE* setting

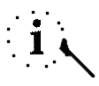

The display shows you *Err Pr2* if the core probe is not inserted in the external link. Select every icon for disable the acoustic alarm, or icon *START/STOP* to reset the operation.

#### FAN VENTILATION SETTING AND PULSE FUNCTION

Select directly the icon FAN to modify the fan speed ventilation between max speed (it is also the default value), medium speed, minimum speed and PULSE speed.

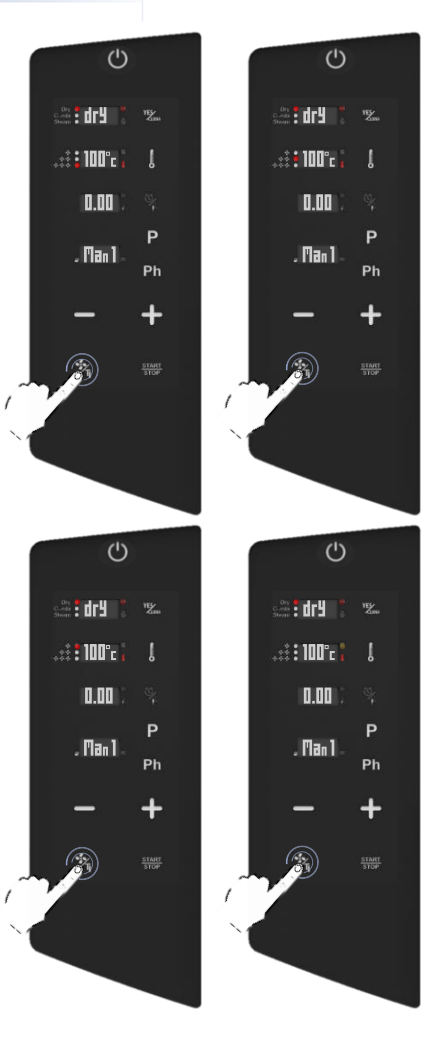

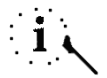

It is also possible to modify the parameter during cooking

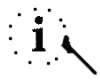

The passage from automatic to *PULSE* mode could compromise the performances of humidity extraction and total time of cooking

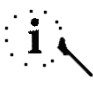

All the fan speeds make an inversion of the airflow to guarantee the cooking uniformity and they are constantly in function

#### PULSE SPEED WORKING

- The PULSE speed recreates the static ambient cooking: it is ideal for soft and delicate cookings and for long time cookings that need to be not exposed to a strong ventilated airflow
- When the associated icon becomes orange, the special fan speed is enabled
- When enabled, the fan start simultaneously with the heat element, basically for a few seconds
- In the MAX, MED and MIN fans speed, usually the ventilation is constantly in function; only in the PULSE mode the ventilation work intermittently (simultaneously with the heat element activation, for a few necessary seconds to reachs the temperature sett)

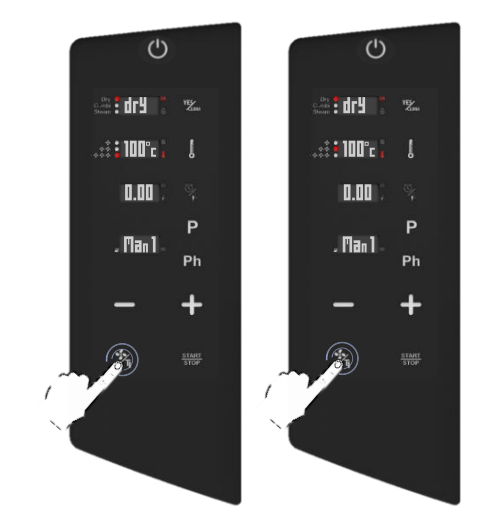

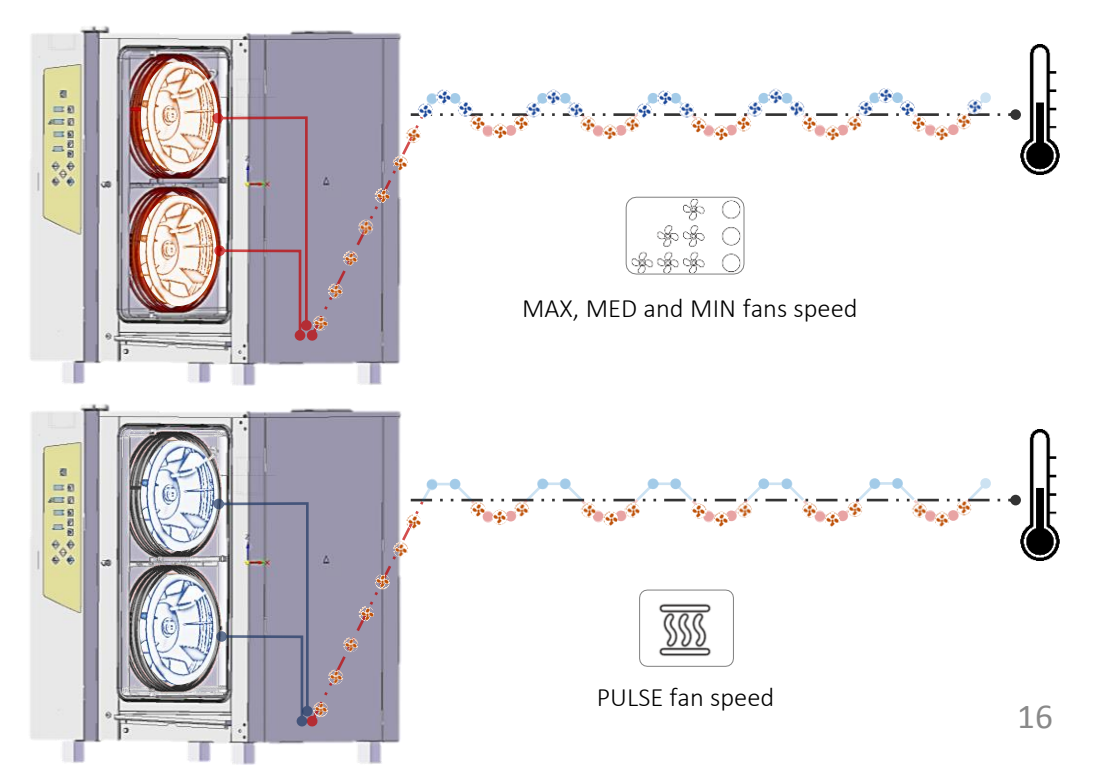

#### MANUAL HUMIDITY SUPPLY FUNCTION

- While cooking, keep touch the icon YESCLIMA: the display shows you the humidity release countdown (30")
- In these 30" the ovens produce directly manual humidity without interruption (except in the inversion of fans rotation)

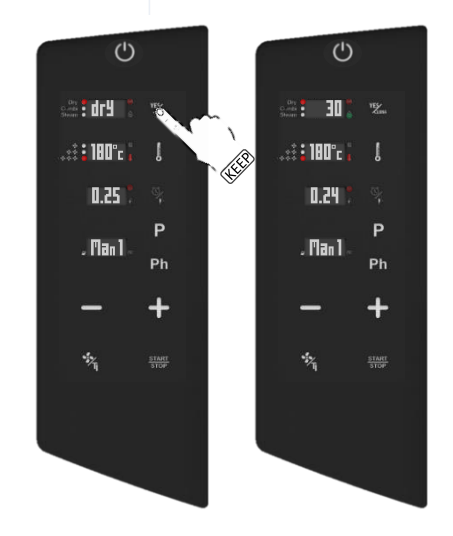

The PROGRAMMED MODE allows to cook in 3 different way:

- Cook with multiple phases without saving (see following chapters)
- Save a a new recipe with multiple phases (see following chapters)
- Launch a recipe saved previously (see following chapters)

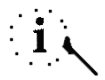

In the programmed mode you also have the access to the automatic washing programs (if your oven is equipped with the automatic washing system) (see following chapters)

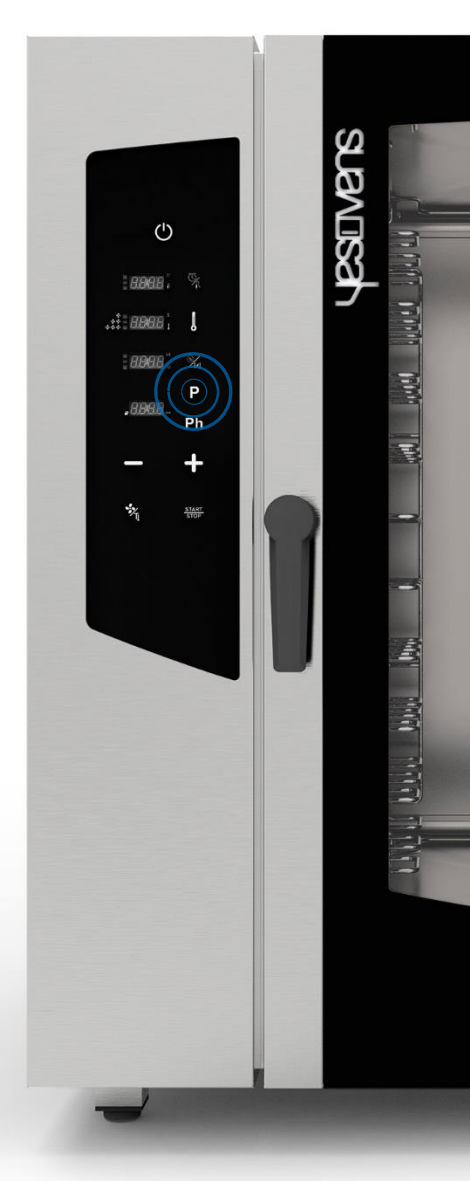

#### COOK WITH MULTIPLE PHASES WITHOUT SAVING

- Select the icon PROGRAM: the display shows you the number 01 (first of 99 free positions) instead Man1 (it means manual mode)
- Set your first phase of cooking as described in the previous chapter
- Select once the icon PHASES (Ph): when flashing, select once the icon PLUS to add a new phase: the display shows you the number of the new currently phase (the display below, in the right side)
- Set your desired parameters in the currently new phase

Select the icon *START* for launch the recipe

#### OR

Setting furthers phases as described above in the previous chapter until max 5 phases, at the end, select the icon *START* for launch the recipe.

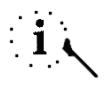

Each recipe may contain until 5 max different phases (5 phases for cooking and one further for *PREHEATING*)

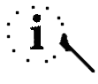

The cooking process goes automatically to the following phase set

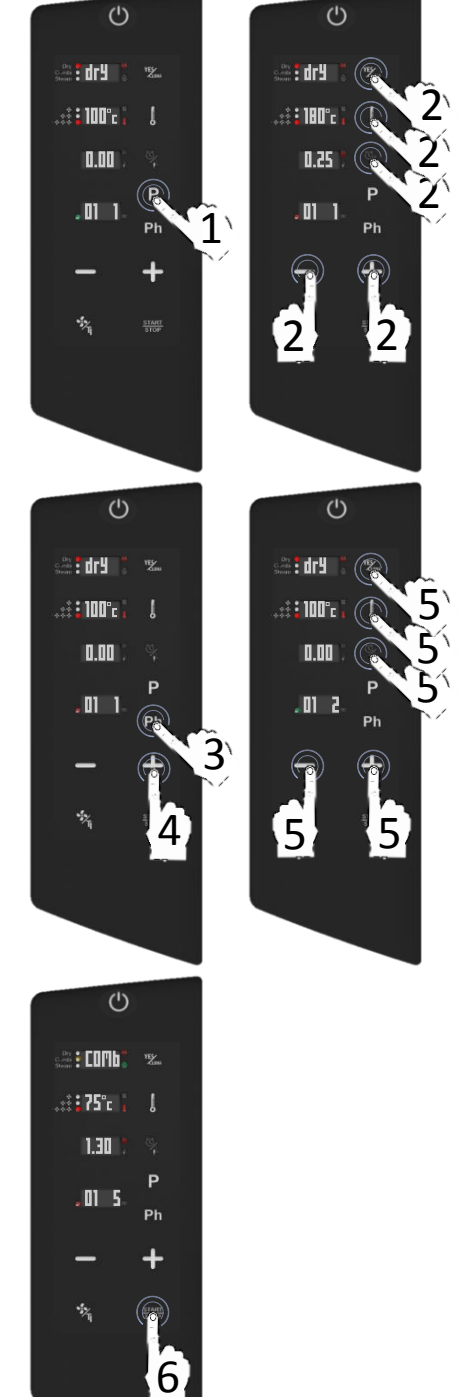

#### SAVE A NEW RECIPE WITH MULTIPLE PHASES

- Select the icon PROGRAM: the display shows you the number 01 (first of 99 free positions) instead Man1 (it means manual mode)
- Select the icon *PROGRAM* one more time: when the number 01 is flashing choose your desired position for save the program from 01 to 99, selecting *PLUS/MINUS* icons
- Set your first phase of cooking as described in the previous chapter
- Select once the icon PHASES (Ph): when flashing, select once the icon PLUS to add a new phase: the display shows you the number of the new currently phase (the display below, in the right side)
- Set your desired parameters in the currently new phase

Keep touch the icon *PROGRAM* until the signal acoustic (CONFIRM SAVING)

OR

Setting furthers phases as described above in the previous chapter until max 5 phases, at the end, keep touch the icon *PROGRAM* until the signal acoustic.

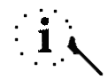

Each recipe may contain until 5 max different phases (5 phases for cooking and one further for PREHEATING)

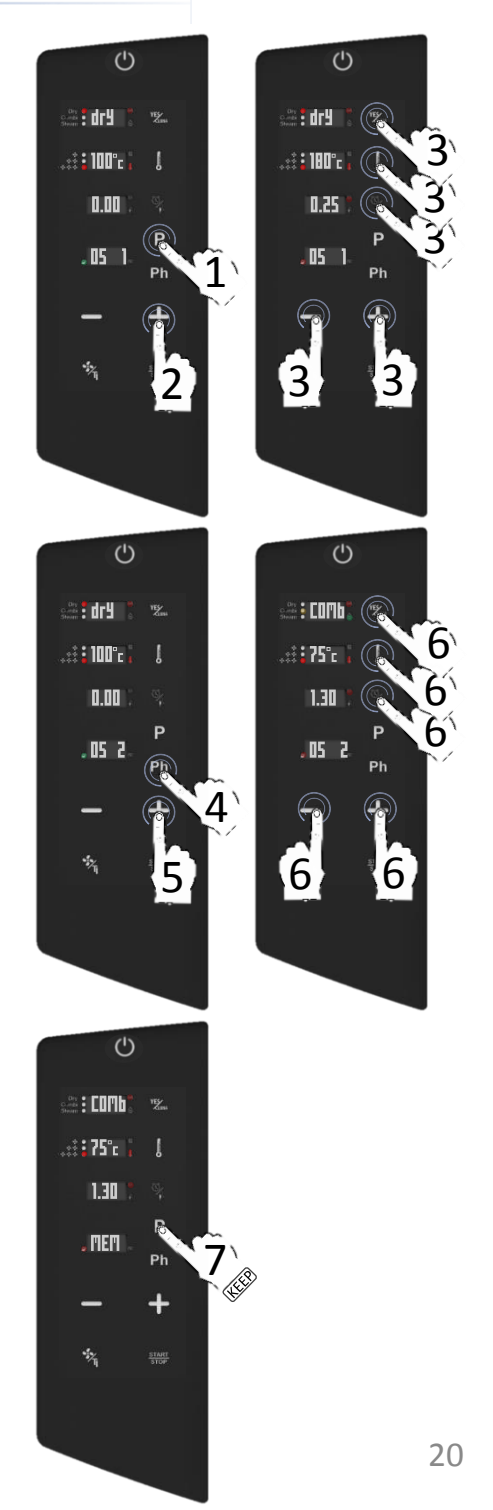

#### LAUNCH A NEW RECIPE SAVED PREVIOUSLY

- Select the icon PROGRAM: the display shows you the number 01 (first of 99 free positions) instead Man1 (it means manual mode)
- Select the icon PROGRAM one more time: when the number 01 is flashing choose your recipe saved previously selecting PLUS/MINUS icons
- Select the icon START for launch the recipe

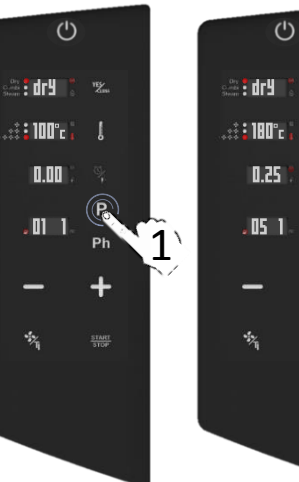

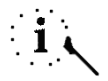

The color of the book icon in the left side of the display below shows you if the position is available for new recipes (green color) or is already occupied (red color)

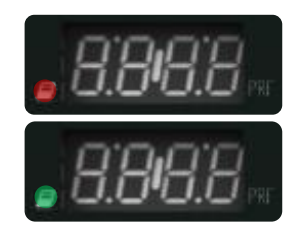

3 en i dr y 0.25 Ρ .05 1 Ph \*\*

- Select the icon PROGRAM: the display shows you the number 01 (first of 99 free positions) instead Man1 (it means manual mode)
- Select the icon PROGRAM one more time: when the number 01 is flashing choose your recipe saved previously selecting PLUS/MINUS icons
- Keep touch the icon PHASES (Ph) for delete the recipe
- The display ask you if you desire to clear the recipe (Clr)
- Select the icon TEMPERATURE for confirm and delete the recipe

#### OR

Select the icon *TIME* for invalidate the delete operation.

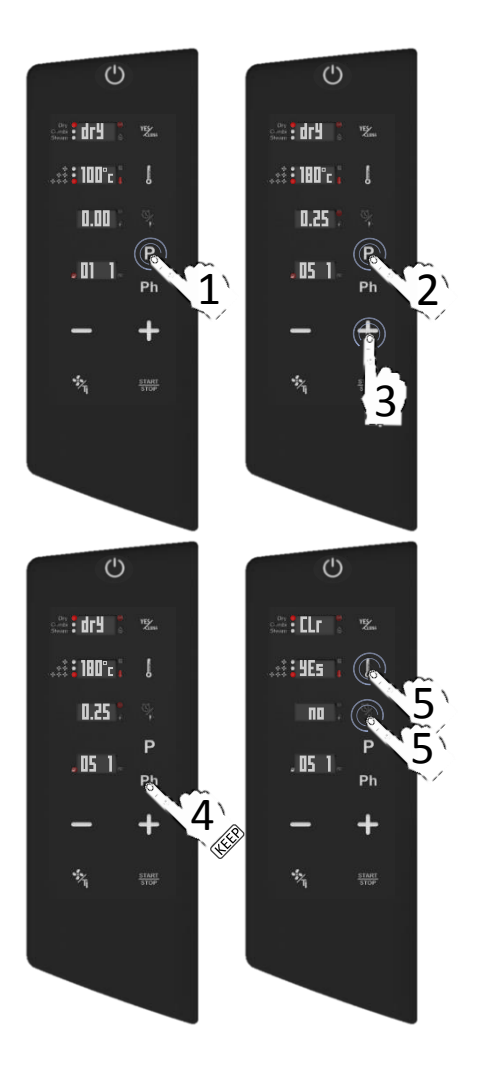

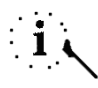

After the cancellation the the color in the book icon in the left side of the display below becomes green again

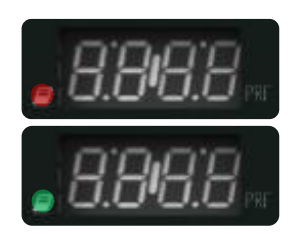

When the oven is in ON status:

- □ Open the door completely
- □ Keep touch the icon *FAN*
- The cooling function start until the internal temperature reaches 50°C, at this point the acoustic signal will sound and the display stop flashing

The COOL DOWN function can be stopped manually if you select the icon *START/STOP* 

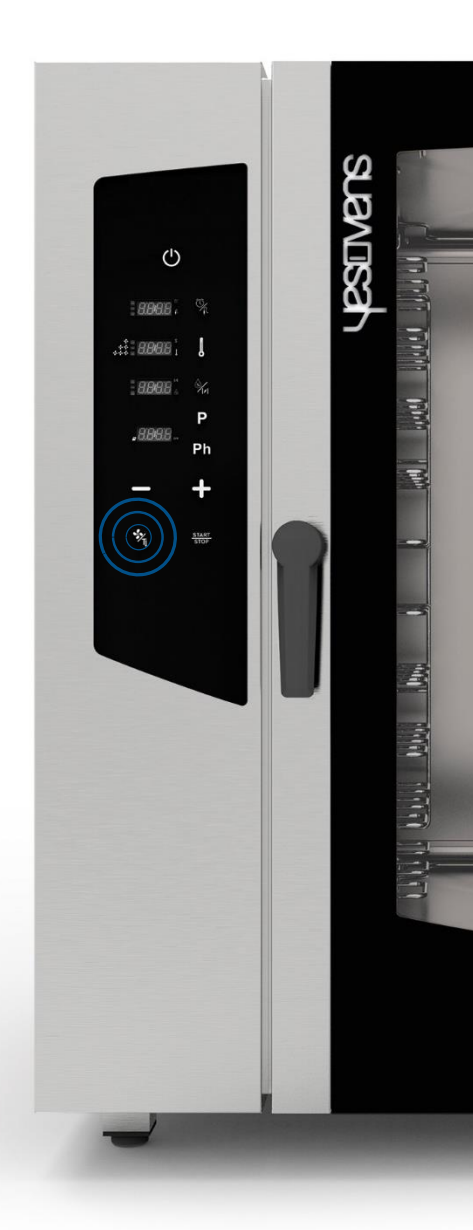

#### AUTOMATIC WASHING PROGRAMS

If your oven is equipped with the automatic washing system proceed with:

- Select the icon PROGRAM: the display shows you the number 01 (first of 99 free positions) instead Man1 (it means manual mode)
- Select the icon PROGRAM one more time: when the number is flashing choose your automatic washing program selecting MINUS icon
- Select the icon START for launch the automatic washing program desired

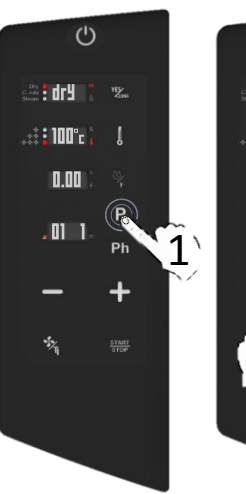

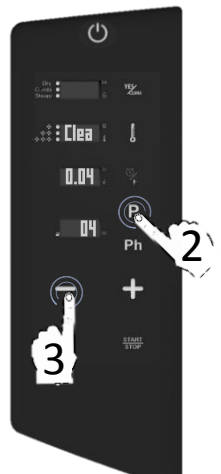

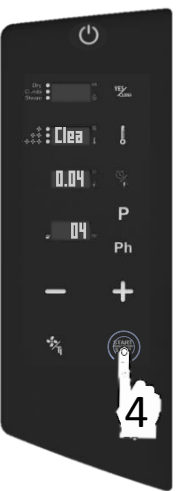

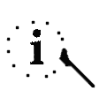

Before launch the washing program, please make sure that the internal temperature will not be too hot ( $65^{\circ}$ C). In this case it is very suggested one cool-down cycle (see in the previous chapters), otherwise the program launched will not start until the internal temperature decrease at  $65^{\circ}$ C

See following chapter for the washing specifications (time, detergent consumption, cycles, etc..)

#### AUTOMATIC WASHING PROGRAMS

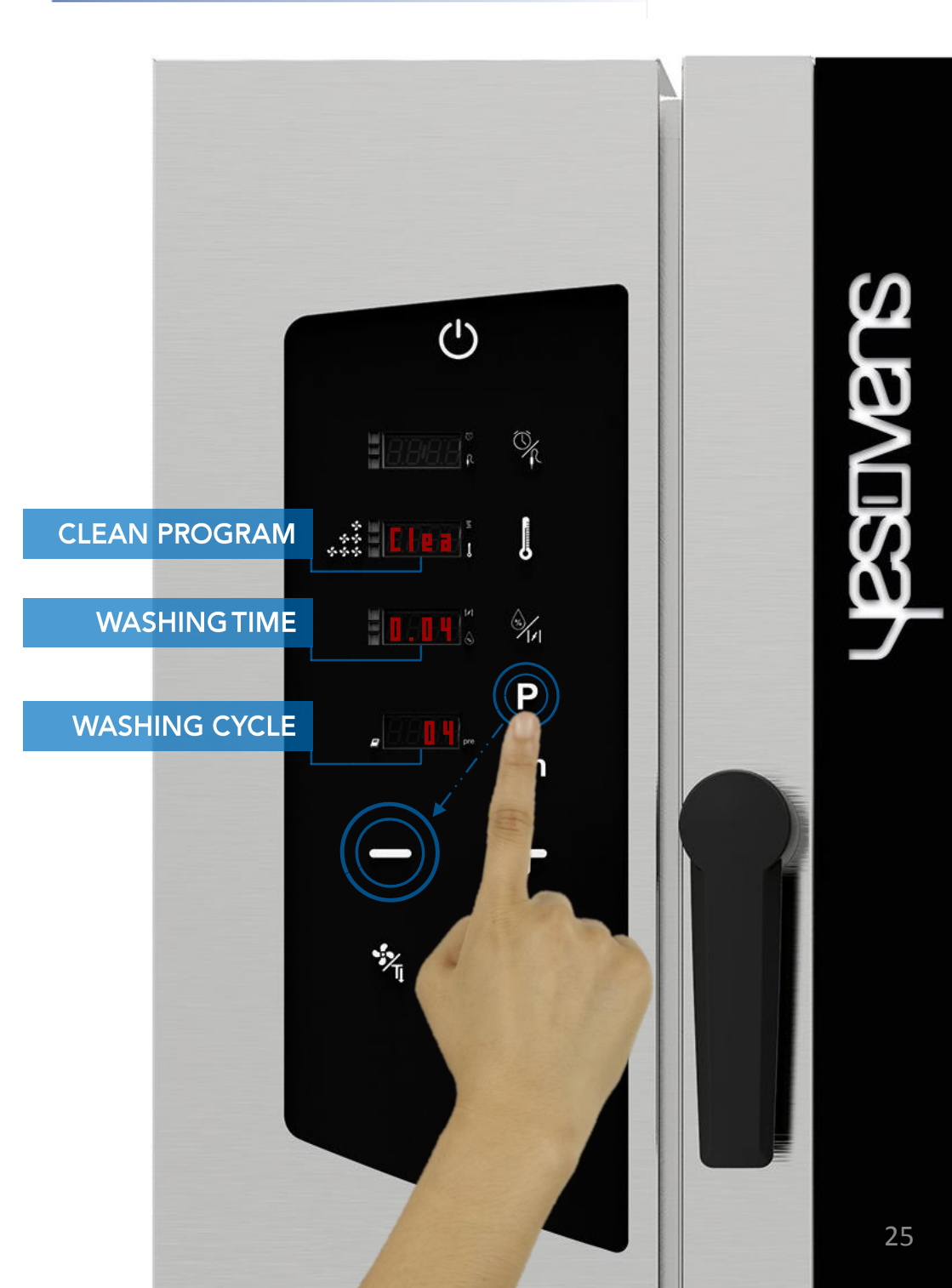

#### AUTOMATIC WASHING CYCLES: SPECIFICATIONS

- The cycles in the blue color are standard for each oven equipped with the automatic washing system, YesClean required
- For the oven equipped with the steamer you also have 2 further cycles (yellow color), YesCal required

Clea

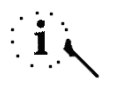

Clea

0.18

Clea

0.34

Clea

0.50

Cycle for drain out the residual water from steamer

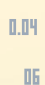

2.05

Clea

2.05

05

Disc

0.04

06

()

🚓 🕂 – 🕨 CLEAN PROGRAM

-\* WASHING TIME

8888

i

Automatic special cycle for limescale removal from the steamer

LULL ULL IN

- The interruption of a washing cycle already started requires a mandatory rinsing of minutes to remove potential residual of chemical products.
- □ USE ONLY YESCLEAN AND YESCAL PRODUCTS FOR THE AUTOMATIC WASHING PROGRAMS

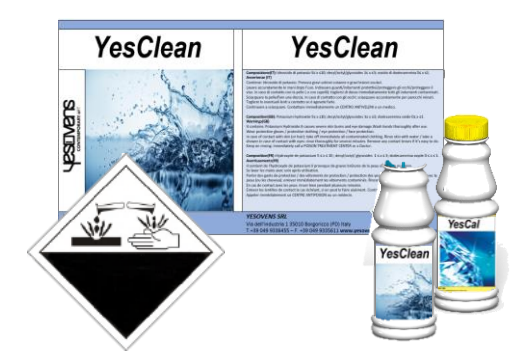

Remove any accessory from the inside of the oven before selecting an automatic washing.

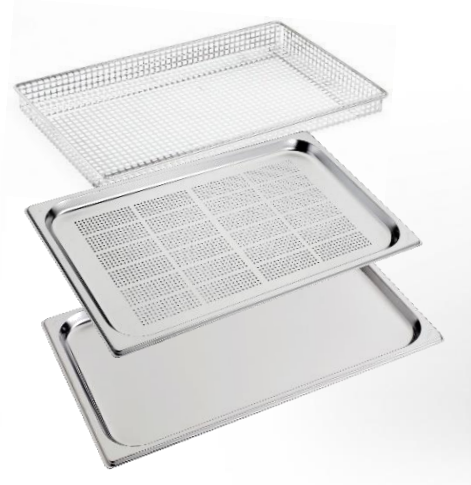

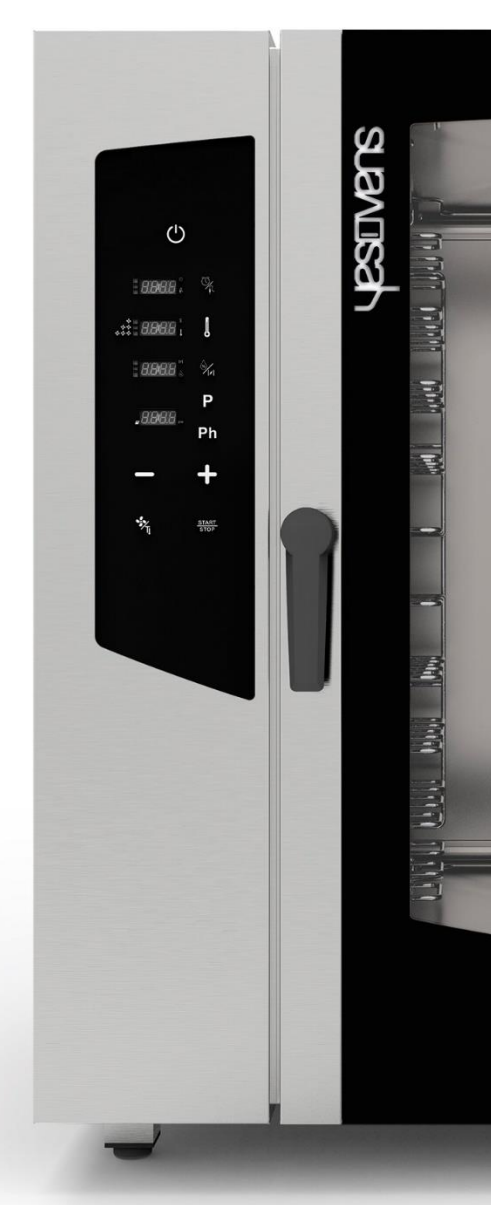

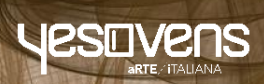

# taos.

#### **KEY ICONS FUNCTIONS**

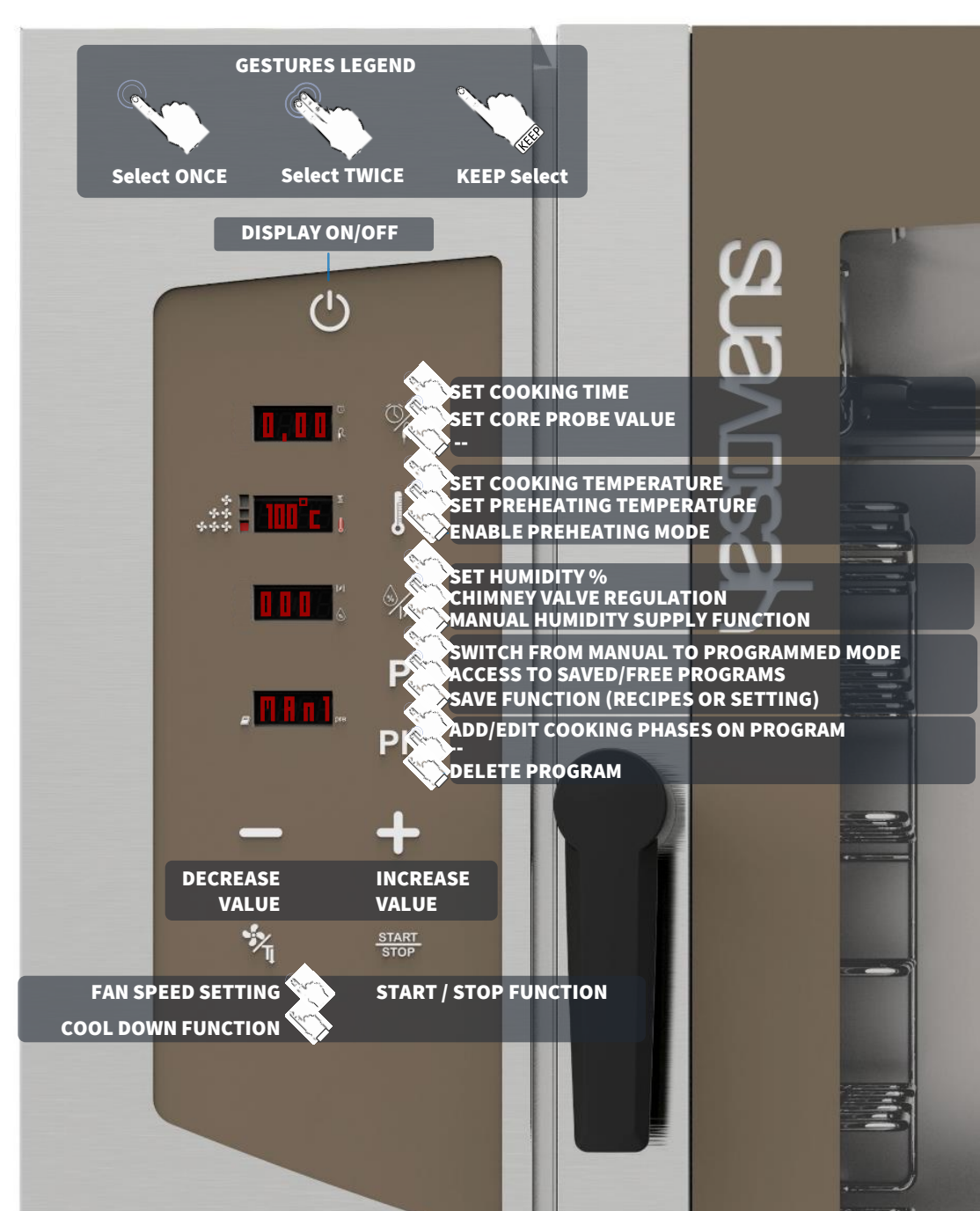

#### **OTHERS ICONS FUNCTIONS**

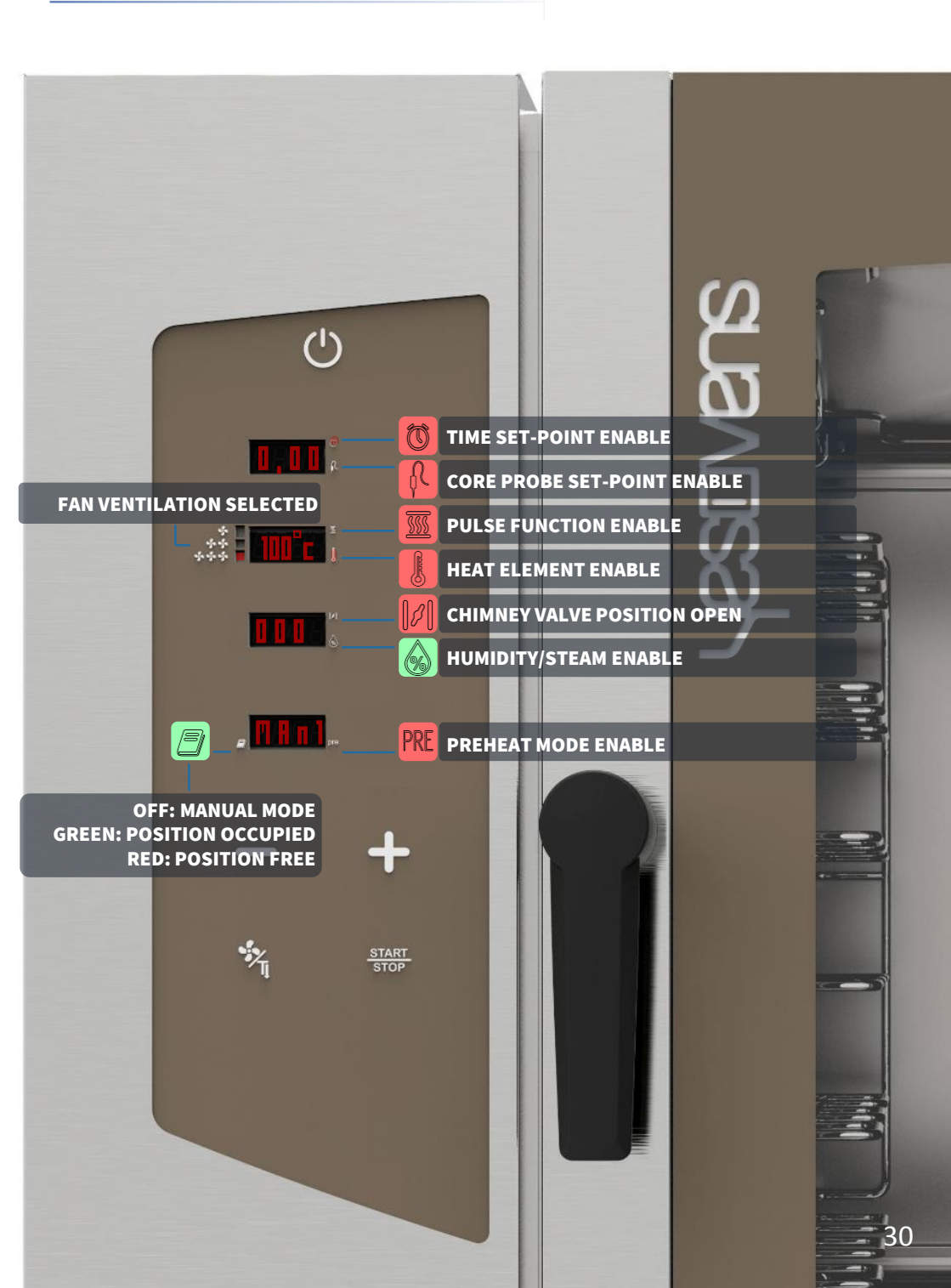

#### TURNING ON PREHEAT MODE

- Select the icon ON: the display shows you the default parameters
- Keep touch the icon TEMPERATURE: the icon PRE becomes red and the function is enable (display 4)

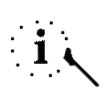

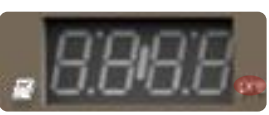

*PREHEAT* function is optional and it is possible not to use it. YESOVENS suggests the use of this function to considerably improve the cooking performances.

- The preheating reachs automatically 50°c more than your *TEMPERATURE* selected in the cooking process. If the proposed value is not enough, and you desire to change it, when the function is enable select twice the icon *TEMPERATURE*
- TEMPERATURE value flashes (display 2)
- When flashing, set your desired value
  with *MINUS/PLUS* icons
- Confirm the selection with icon *TEMPERATURE.*

Keep touch the icon TEMPERATURE again if you desire to disable the PREHEAT function

When the icon PRE becomes red the function is enabled, when is switch off the function is disable

When you have selected all your parameters and will launch the cooking process, the display 3 shows you the word PRE, wait till the display shows you the word END (with the signal acustic as well), then you can open the door and insert the food product

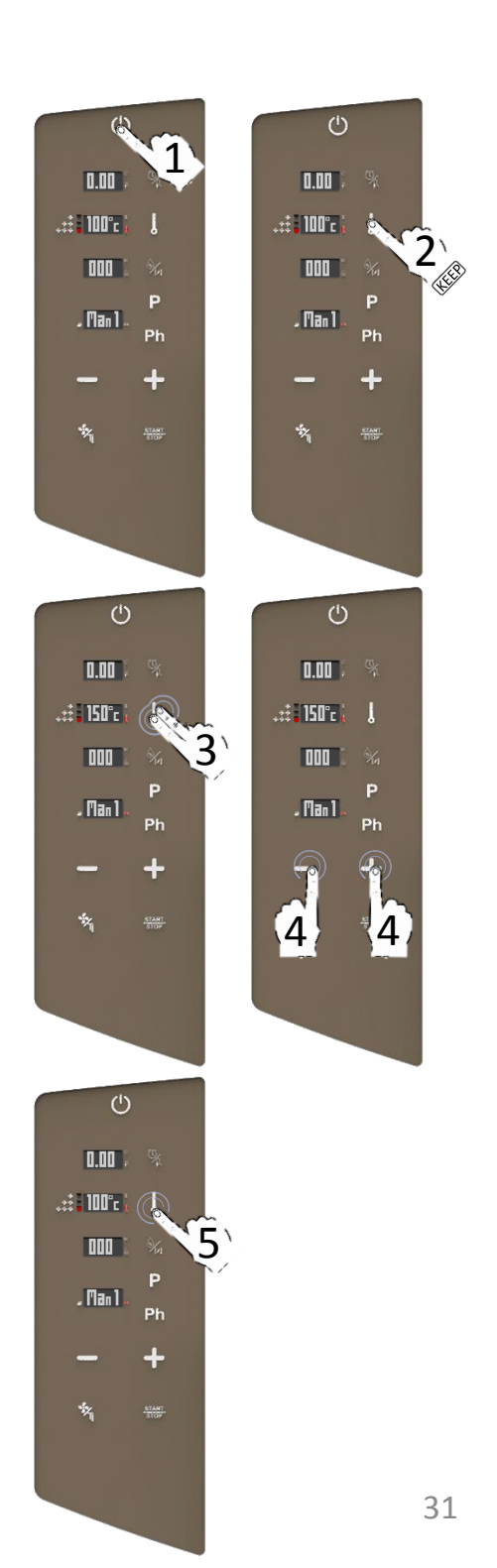

#### TIME COOKING MODE SETTING

- Select the icon ON: the display shows you the default parameters
- Select once the icon TIME/CORE PROBE: when the value is flashing set your desired value with MINUS/PLUS icons
- Confirm the selection with icon TIME/CORE PROBE
- Proceed with the other cooking process parameters.

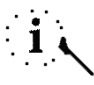

Select once the MINUS/PLUS icons if you desire precision. Keep touch the *MINUS/PLUS* icons if you desire to increase the modification speed

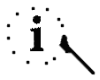

It is also possible to set the parameter *TIMELESS* (showed *INF* in the display). The *INF* parameter is before 0.00, for select it when the value is flashing touch once the MINUS icon and confirm it with TIME/CORE PROBE icon

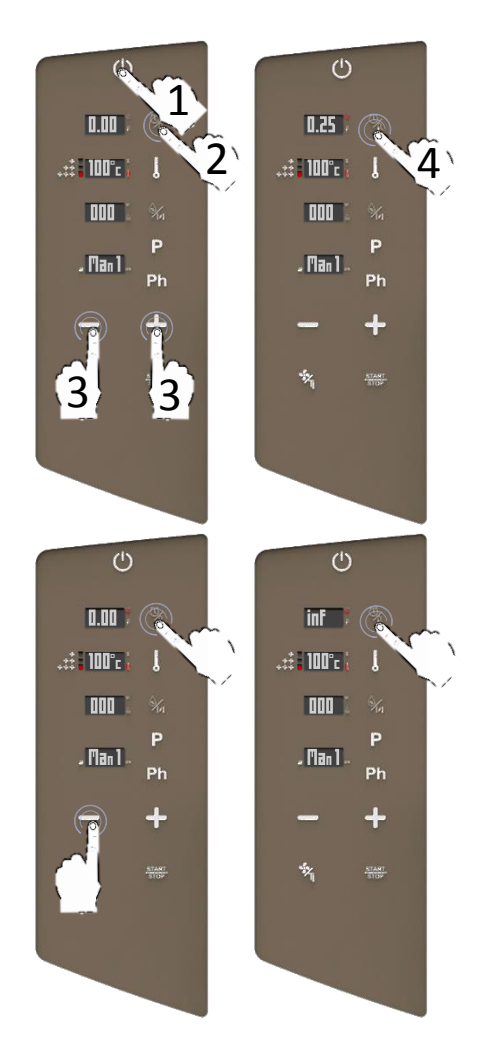

#### CORE PROBE COOKING MODE SETTING

- Select twice the icon TIME/CORE PROBE: when the value is flashing set your desired value with MINUS/PLUS icons
- Confirm the selection with icon *TIME/CORE PROBE*
- Proceed with the other cooking process parameters.

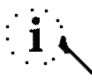

Select once the MINUS/PLUS icons if you desire precision. Keep touch the *MINUS/PLUS* icons if you desire to increase the modification speed

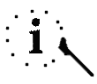

The value range is between 30°c and 130°c

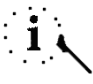

Select twice the icon *TIME/CORE PROBE* for switch back to the *TEMPERATURE* setting

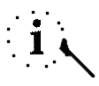

The display shows you *Err Pr2* if the core probe is not inserted in the external link. Select every icon for disable the acoustic alarm, or icon *START/STOP* to reset the operation.

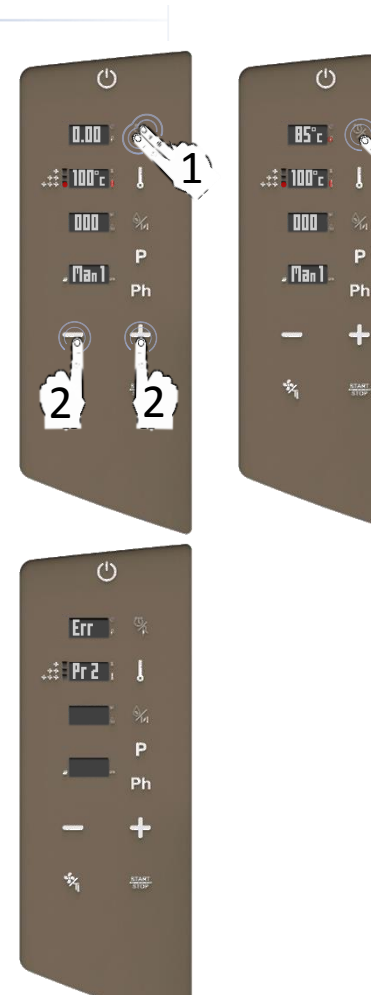

#### **TEMPERATURE SETTING**

- Select once the icon TEMPERATURE: when the value is flashing set your desired new value with MINUS/PLUS icons
- Confirm the selection with icon *TEMPERATURE*
- Proceed with the other cooking process parameters.

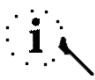

Select once the MINUS/PLUS icons if you desire precision. Keep touch the *MINUS/PLUS* icons if you desire to increase the modification speed

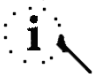

It is also possible to modify the parameter during cooking

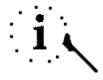

The value range is between 30°c and 280°c

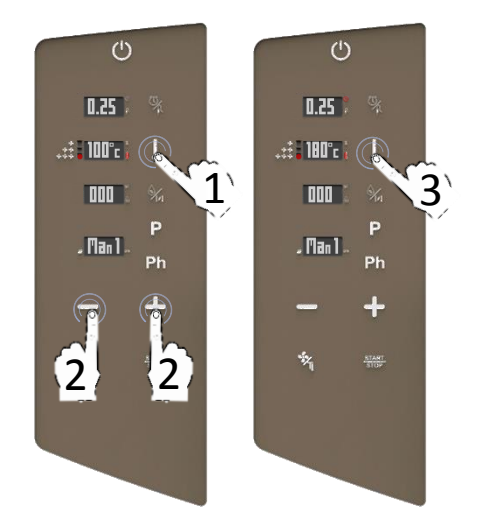

#### COOKING MODE SETTING: HUMIDITY % SETTING

- Select once the icon WATER/CHIMNEY: the display shows you the default humidity % (0%)
- When flashing, set your desired % value with *MINUS/PLUS* icons
- Confirm the selection with icon *WATER/CHIMNEY*
- Proceed with the other cooking process parameters.

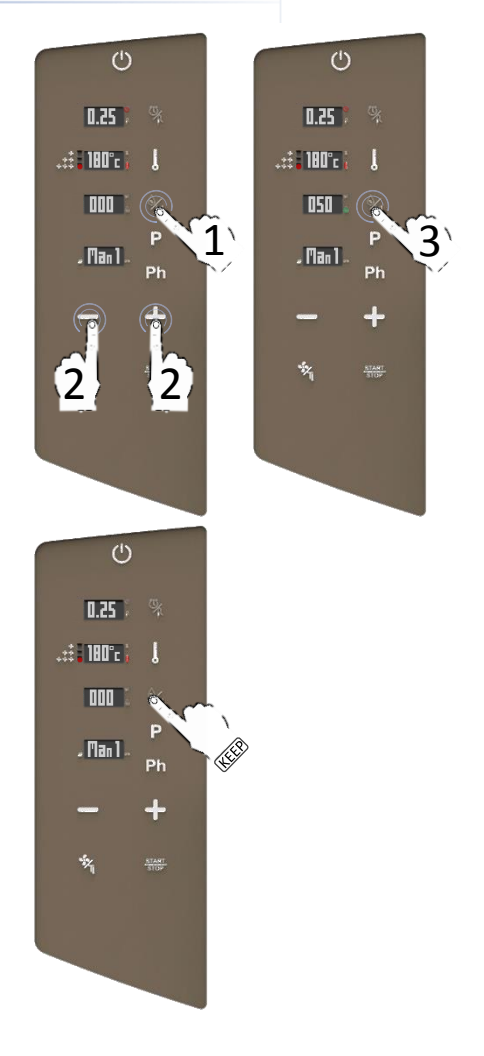

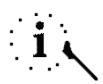

You can also use the MANUAL HUMIDITY SUPPLY function, keeping selected the icon WATER/CHIMNEY: the oven produce instantly 30" of directly humidification

#### MANUAL HUMIDITY SUPPLY FUNCTION

- While cooking, keep touch the icon WATER/CHIMNEY: the display shows you the humidity release countdown (30")
- In these 30" the ovens produce directly manual humidity without interruption (except in the inversion of fans rotation)

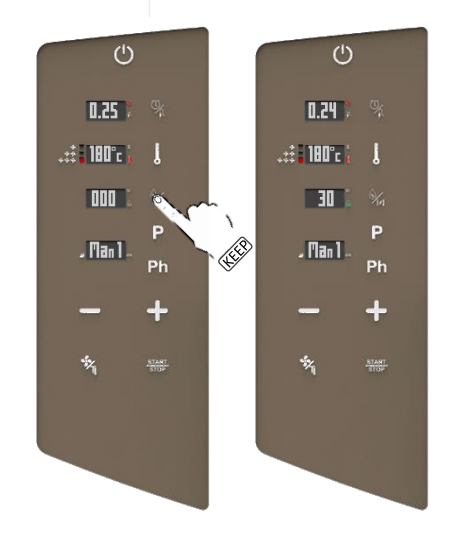

## FORCED REMOVAL OF HUMIDITY: PROGRAMMABLE FAST CHIMNEY SYSTEM (FCS TECHNNOLOGY)

- Select twice the icon WATER/CHIMNEY: the display shows you the default position of the chimneys (close)
- When flashing, select with MINUS/PLUS icons your desired new value (OPEN or CLOSE)
- Confirm the selection with icon *WATER/CHIMNEY*
- Proceed with the other cooking process parameters.

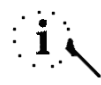

If you set OPEN position, the icon CHIMMNEY in the right side of the display 3 becomes red for shows you immediatly if you are working with chimney open or close

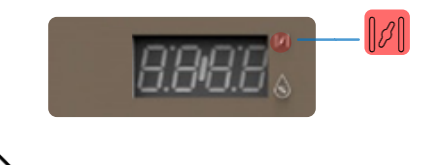

You can also set the opening chimney valve in the further phases (you can set until 5 phases for each program)

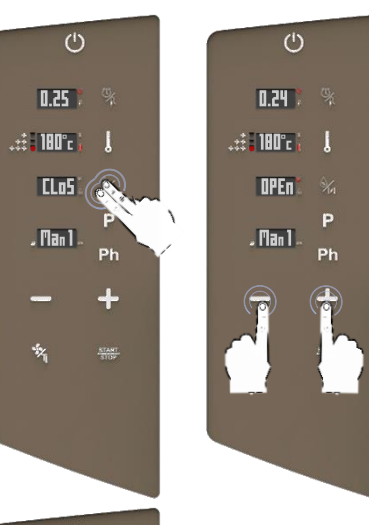

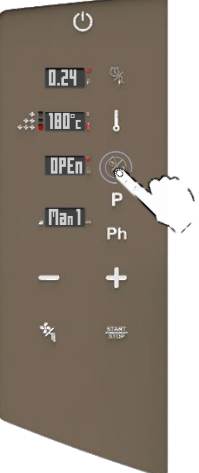

#### FAN VENTILATION SETTING AND PULSE FUNCTION

Select directly the icon FAN to modify the fan speed ventilation between max speed (it is also the default value), medium speed, minimum speed and PULSE speed.

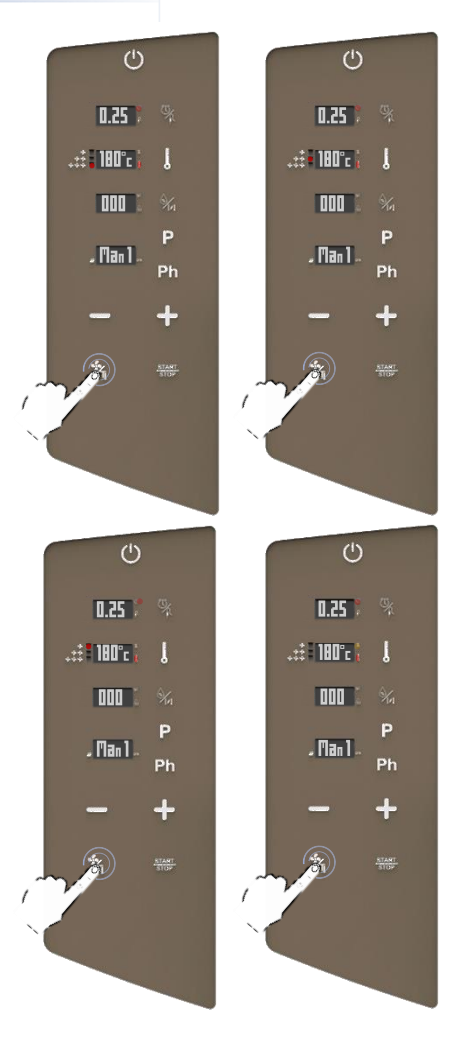

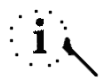

It is also possible to modify the parameter during cooking

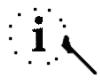

The passage from automatic to *PULSE* mode could compromise the performances of humidity extraction and total time of cooking

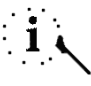

All the fan speeds make an inversion of the airflow to guarantee the cooking uniformity and they are constantly in function

#### PULSE SPEED WORKING

- The PULSE speed recreates the static ambient cooking: it is ideal for soft and delicate cookings and for long time cookings that need to be not exposed to a strong ventilated airflow
- When the associated icon becomes orange, the special fan speed is enabled
- When enabled, the fan start simultaneously with the heat element, basically for a few seconds
- In the MAX, MED and MIN fans speed, usually the ventilation is constantly in function; only in the PULSE mode the ventilation work intermittently (simultaneously with the heat element activation, for a few necessary seconds to reachs the temperature sett)

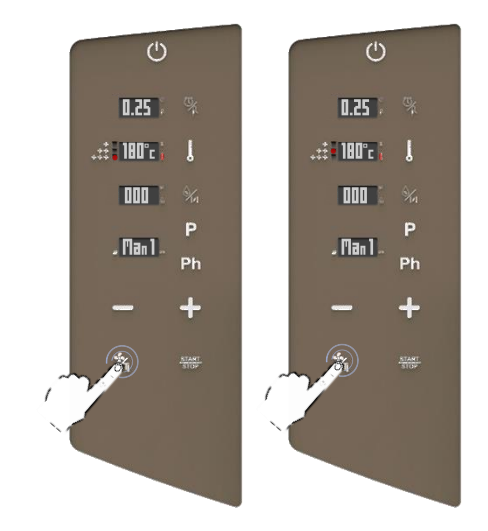

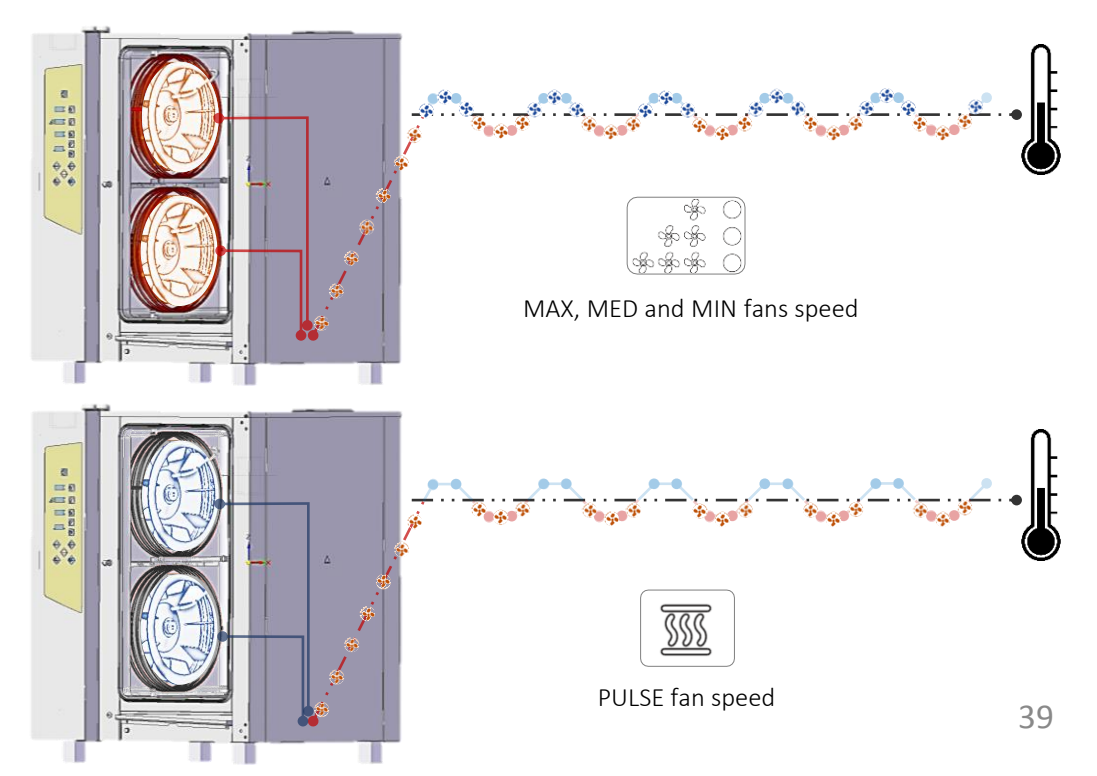

The PROGRAMMED MODE allows to cook in 3 different way:

- Cook with multiple phases without saving (see following chapters)
- Save a a new recipe with multiple phases (see following chapters)
- Launch a recipe saved previously (see following chapters)

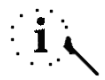

In the programmed mode you also have the access to the automatic washing programs (if your oven is equipped with the automatic washing system) (see following chapters)

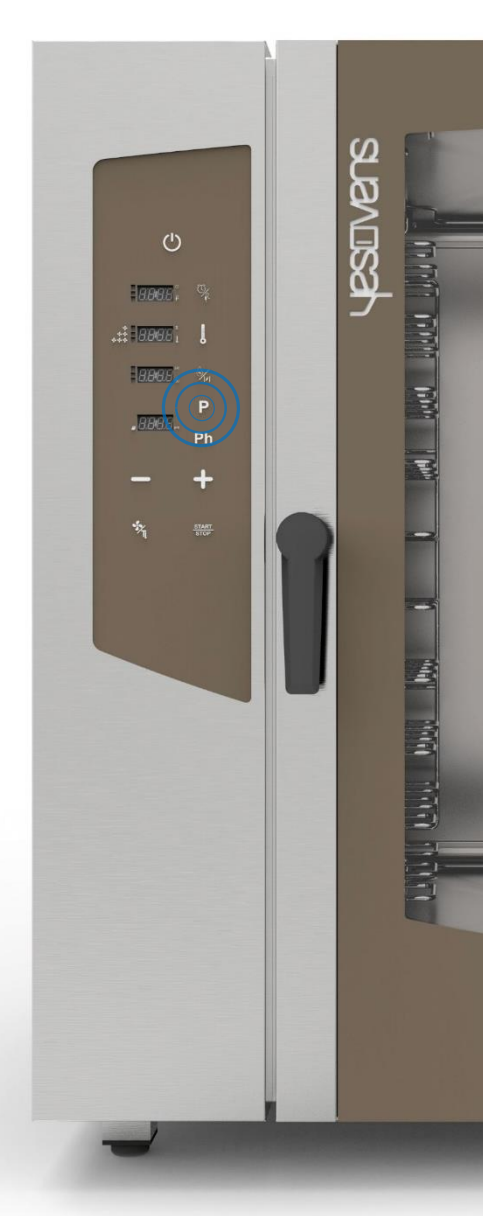

#### COOK WITH MULTIPLE PHASES WITHOUT SAVING

- □ Select the icon *PROGRAM*: the display shows you the number 01 (first of 99 free positions) instead Man1 (it means manual mode)
- Set your first phase of cooking as described in the previous chapter
- □ Select once the icon *PHASES* (Ph): when flashing, select once the icon *PLUS* to add a new phase: the display shows you the number of the new currently phase (the display below, in the right side)
- <sup>ID</sup> Set vour desired parameters in the currently new phase

Select the icon START for launch the recipe

#### OR

Setting furthers phases as described above in the previous chapter until max 5 phases, at the end, select the icon START for launch the recipe.

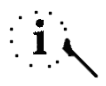

Each recipe may contain until 5 max different phases (5 phases for cooking and one further for PREHEATING)

![](_page_40_Picture_10.jpeg)

The cooking process goes automatically to the following phase set

![](_page_40_Picture_12.jpeg)

#### SAVE A NEW RECIPE WITH MULTIPLE PHASES

- Select the icon PROGRAM: the display shows you the number 01 (first of 99 free positions) instead Man1 (it means manual mode)
- Select the icon *PROGRAM* one more time: when the number 01 is flashing choose your desired position for save the program from 01 to 99, selecting *PLUS/MINUS* icons
- Set your first phase of cooking as described in the previous chapter
- Select once the icon PHASES (Ph): when flashing, select once the icon PLUS to add a new phase: the display shows you the number of the new currently phase (the display below, in the right side)
- Set your desired parameters in the currently new phase

Keep touch the icon *PROGRAM* until the signal acoustic (CONFIRM SAVING)

OR

Setting furthers phases as described above in the previous chapter until max 5 phases, at the end, keep touch the icon *PROGRAM* until the signal acoustic.

![](_page_41_Picture_9.jpeg)

Each recipe may contain until 5 max different phases (5 phases for cooking and one further for PREHEATING)

![](_page_41_Picture_11.jpeg)

#### LAUNCH A NEW RECIPE SAVED PREVIOUSLY

- Select the icon PROGRAM: the display shows you the number 01 (first of 99 free positions) instead Man1 (it means manual mode)
- Select the icon PROGRAM one more time: when the number 01 is flashing choose your recipe saved previously selecting PLUS/MINUS icons
- Select the icon START for launch the recipe

![](_page_42_Picture_4.jpeg)

![](_page_42_Picture_5.jpeg)

The color of the book icon in the left side of the display below shows you if the position is available for new recipes (green color) or is already occupied (red color)

![](_page_42_Picture_7.jpeg)

![](_page_42_Picture_8.jpeg)

0.00 %

000

. 01 1 .

![](_page_42_Picture_9.jpeg)

- Select the icon PROGRAM: the display shows you the number 01 (first of 99 free positions) instead Man1 (it means manual mode)
- Select the icon *PROGRAM* one more time: when the number 01 is flashing choose your recipe saved previously selecting *PLUS/MINUS* icons
- Keep touch the icon PHASES (Ph) for delete the recipe
- The display ask you if you desire to clear the recipe (Clr)
- Select the icon TEMPERATURE for confirm and delete the recipe

#### OR

Select the icon *TIME* for invalidate the delete operation.

![](_page_43_Picture_8.jpeg)

![](_page_43_Picture_9.jpeg)

After the cancellation the the color in the book icon in the left side of the display below becomes green again

![](_page_43_Picture_11.jpeg)

When the oven is in ON status:

- □ Open the door completely
- □ Keep touch the icon *FAN*
- The cooling function start until the internal temperature reaches 50°C, at this point the acoustic signal will sound and the display stop flashing

The COOL DOWN function can be stopped manually if you select the icon *START/STOP* 

![](_page_44_Picture_7.jpeg)

#### AUTOMATIC WASHING PROGRAMS

If your oven is equipped with the automatic washing system proceed with:

- Select the icon PROGRAM: the display shows you the number 01 (first of 99 free positions) instead Man1 (it means manual mode)
- Select the icon PROGRAM one more time: when the number is flashing choose your automatic washing program selecting MINUS icon
- Select the icon START for launch the automatic washing program desired

![](_page_45_Picture_5.jpeg)

![](_page_45_Picture_6.jpeg)

![](_page_45_Picture_7.jpeg)

Before launch the washing program, please make sure that the internal temperature will not be too hot ( $65^{\circ}$ C). In this case it is very suggested one cool-down cycle (see in the previous chapters), otherwise the program launched will not start until the internal temperature decrease at  $65^{\circ}$ C

See following chapter for the washing specifications (time, detergent consumption, cycles, etc..)

#### AUTOMATIC WASHING PROGRAMS

![](_page_46_Picture_1.jpeg)

#### AUTOMATIC WASHING CYCLES: SPECIFICATIONS

The cycles in the blue color are standard for each oven equipped with the automatic washing system, YesClean required

![](_page_47_Figure_2.jpeg)

- The interruption of a washing cycle already started requires a mandatory rinsing of minutes to remove potential residual of chemical products.
- □ USE ONLY YESCLEAN AND YESCAL PRODUCTS FOR THE AUTOMATIC WASHING PROGRAMS

![](_page_48_Picture_3.jpeg)

Remove any accessory from the inside of the oven before selecting an automatic washing.

![](_page_48_Figure_5.jpeg)

![](_page_48_Picture_6.jpeg)

Error code in all ovens:

| ERROR<br>CODE | DISPLAY<br>COMMUNICATION                                                                         | SOLUTIONS                                                                                                    |
|---------------|--------------------------------------------------------------------------------------------------|----------------------------------------------------------------------------------------------------|
| PR1           | Chamber probe error<br>Short-circuit or opening<br><u>100&gt;R(pt100)&gt;223</u><br><u>ohm.</u>  | Check that the PT100 probe is correctly<br>installed and connected. If the problem<br>persists, please<br>CALL SERVICE DEPT                                                                                                    |
| PR2           | Core probe error:<br>short-circuit or<br>opening<br><u>100&gt; R(pt100)&gt;223</u><br><u>ohm</u> | Make sure you have placed the meat probe<br>when you are using a program or a function<br>which provides for its use. If the message<br>persists even if you are not using a function<br>that involves the use of meat probe. If the<br>problem persists, please CALL SERVICE DEPT. |
| PR3           | Proofer probe error<br>short-circuit or opening<br><u>100&gt; R(pt100)&gt;223</u><br><u>ohm</u>  | Check the correct connection of the cable<br>going out from the proofer to the oven. If<br>the problem persists, please CALL SERVICE<br>DEPT.                                                                                                    |
| PR4           | High temperature on<br>technical compartment<br>(>70°)                                           | Switch off the oven. Clean the filter installed<br>on the rear side of the oven by releasing the<br>plastic grid, reinstall the filter by placing<br>again the plastic grid and turn on the oven. If<br>the problem persists, please CALL SERVICE<br>DEPT.                          |
| PR5           | Communication error<br>with control panel >5<br>seconds                                          | Disconnect the power supply for 1 minute.<br>Restore the power supply and turn on the<br>oven. If the problem persists, please<br>CALL SERVICE DEPT.                                                                                                    |
| PR6           | Over temperature on<br>the cooking chamber<br>>310° C                                            | Switch off the oven and allow the<br>temperature to cool down for 30 minutes.<br>Restart the oven. If the problem persists,<br>please<br>CALL SERVICE DEPT.                                                                                                    |

| ERROR<br>CODE | DISPLAY COMMUNICATION                                                 | SOLUTIONS                                                                                                    |
|---------------|-----------------------------------------------------------------------|----------------------------------------------------------------------------------------------------|
| PR7           | RPM sensor error:<br>Tachometer device<br>disconnected or damaged     | Check that the RPM probe is correctly<br>installed and connected. If the<br>problem persists, please<br>CALL SERVICE DEPT                              |
| PR8           | Motor speed error:<br>The motor does not reach<br>the selected speed. | Disconnect the power supply for 1<br>minute. Restore the power supply<br>and turn on the oven. If the problem<br>persists, please<br>CALL SERVICE DEPT |
| PR9           | FW internal error                                                     | Disconnect the power supply for 1<br>minute. Restore the power supply<br>and turn on the oven. If the problem<br>persists, please<br>CALL SERVICE DEPT |
| PR10          | Chimney position error                                                | Check that the cam programmer is<br>correctly installed and connected If<br>the problem persists, please<br>CALL SERVICE DEPT                          |
| PR29          | Faulty power board error                                              | Disconnect the power supply for 1<br>minute. Restore the power supply<br>and turn on the oven. If the problem<br>persists, please<br>CALL SERVICE DEPT |
| PR30          | Firmware error                                                        | FW upgrade required.<br>CALL SERVICE DEPT                                                                                                    |
| E99           | No communication with<br>control panel                                | Disconnect the power supply for 1<br>minute. Restore the power supply<br>and turn on the oven. If the problem<br>persists, please<br>CALL SERVICE DEPT |

Error code only in ovens with steamer:

| ERROR<br>CODE | DISPLAY COMMUNICATION                                                 | SOLUTIONS                                                                                                    |
|---------------|-----------------------------------------------------------------------|----------------------------------------------------------------------------------------------------|
| PR12          | Steamer temperature<br>probe error: PT100 faulty<br>or not connected  | Check that the PT100 probe is<br>correctly installed and connected. If<br>the problem persists, please<br>CALL SERVICE DEPT                                                                    |
| PR14          | Steamer thermal protection<br>error                                   | Check that the thermal fuse is<br>correctly installed and connected. If<br>the problem persists, please<br>CALL SERVICE DEPT                                                                   |
| PR15          | Steamer reload timeout                                                | Disconnect the power supply for 1<br>minute. Restore the power supply<br>and turn on the oven. If the problem<br>persists, please<br>CALL SERVICE DEPT                                         |
| PR16          | Heating timeout                                                       | Disconnect the power supply for 1<br>minute. Restore the power supply<br>and turn on the oven. If the problem<br>persists, please<br>CALL SERVICE DEPT                                         |
| PR17          | Steamer cleaning: perform<br>automatic steamer washing<br>(descaling) | Perform a steamer washing when<br>possible. If the problem persists,<br>please<br>CALL SERVICE DEPT                                                                                            |
| PR18          | Blocked steamer drain:<br>possible obstruction of the<br>drain.       | Check the operation of the drain<br>solenoid valve and that the drain<br>hose is not blocked. check the<br>operation of the drain solenoid valve<br>and that the drain hose is not<br>blocked. |
| WAIT          | The steamer is heating to<br>reach the operating<br>temperature       | This is not an alarm / error.<br>It's just a warning pop-up.<br>Wait for the temperature<br>achievement.                                                                                       |

#### www.yesovens.it

![](_page_53_Picture_0.jpeg)

**Yesovens srl** Via dell'industria, 1 35010 Borgoricco (PD) – Italy